## Kapitel 38: Falltest-Simulation 10 Tonnen Fels fällt auf Auto-Dach

Es sollen die Verformungen und Spannungen mit dem FEM-System MEANS V13 (<u>www.femcad.de</u>) simuliert werden wenn ein 10 t Fels auf ein Auto-Dach fällt.

Die Autokarosserie besteht aus leichtem Aluminium das heute in fast allen Elektro-Autos wegen des zusätzlichen Batterie-Gewichtes von 100 kg zum Einsatz kommt.

Nachteile sind aber die höheren plastischen Verformungen und die geringere Streckgrenze.

Wie gross sind:

- Aufprallkraft
- Aufprallgeschwindigkeit
- Fallhöhe des Felsens
- Fallzeit des Felsens

wenn sich die A-Säule um -90 mm verformt hat?

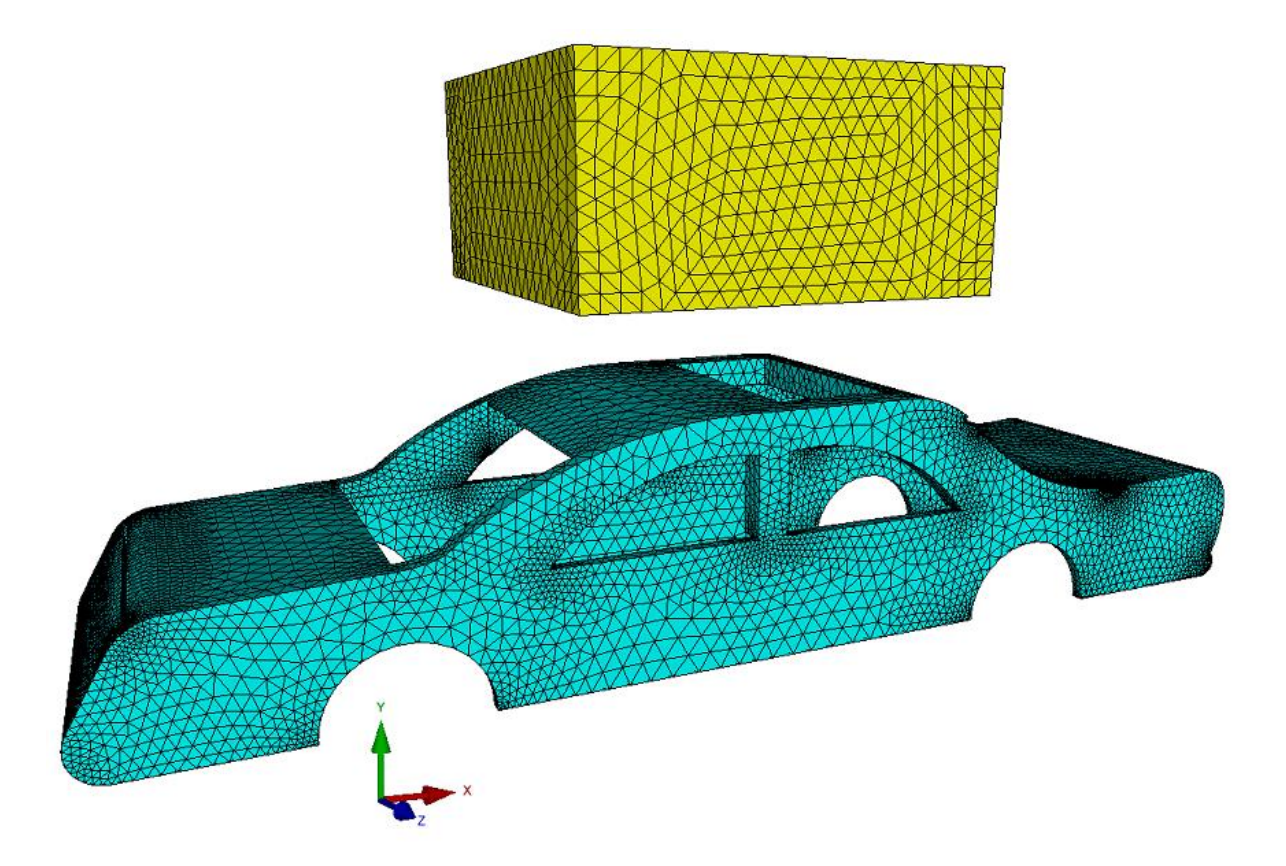

FEM-Modell Auto und FEM-Modell Fels für eine nichtlineare Kontakt-Analyse

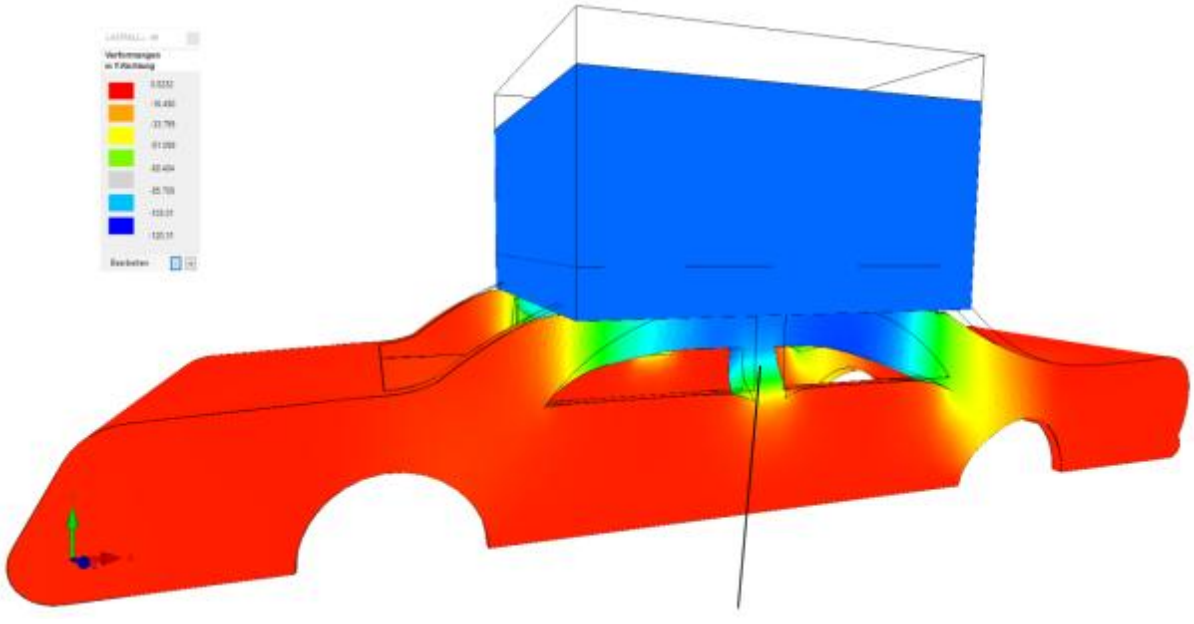

Y-Verformung von -90 mm im Bereich der A-Säule

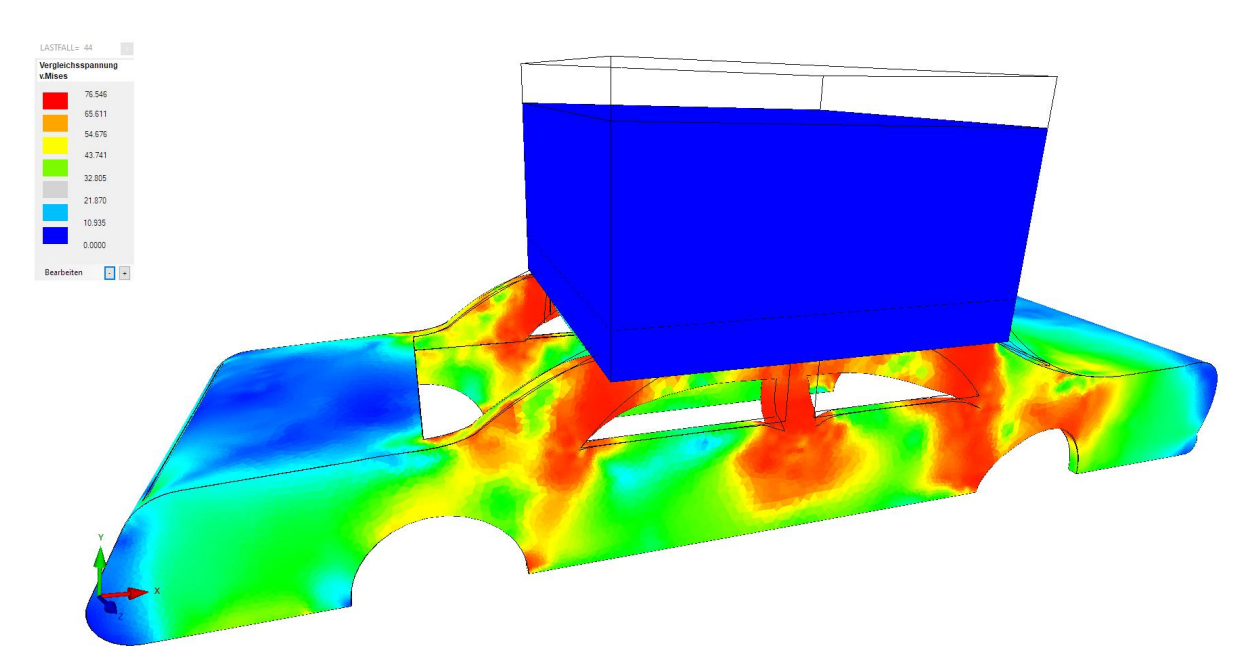

v. Mises-Spannungsverteilung von 76 N/mm<sup>2</sup> im Bereich der A-Säule

## Berechnung der Aufprallkraft

Die Aufprallkraft kann aus dem Last-Verformungs-Diagramm bei einer Verformung in Y-Richung von -90 mm am Knoten 9515 abgelesen werden.

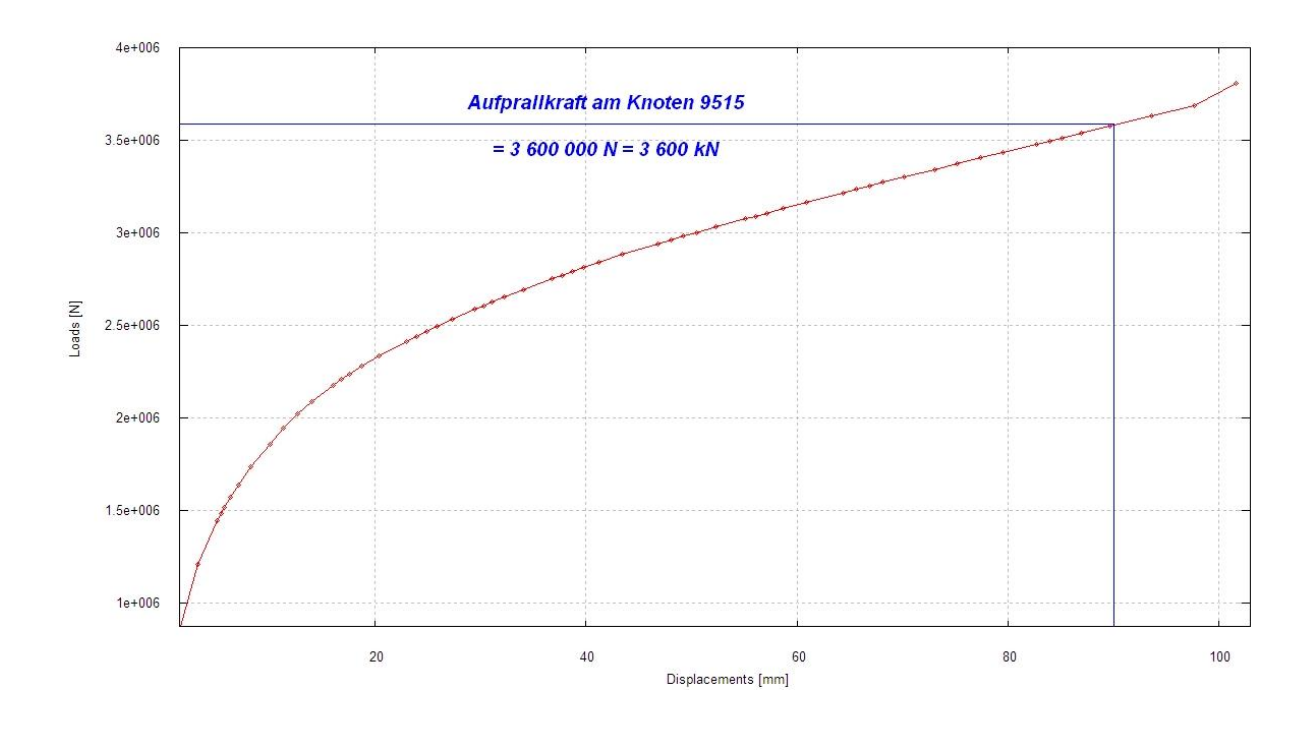

#### Die Aufprallkraft des Felsens beträgt 3 600 000 N bzw. 3600 kN

## Berechnung der Aufprallgeschwindigkeit

Zuerst wird die Masse des Felsens mit dem E-Modul von 19 000 N/mm<sup>2</sup> und Dichte von 2000 kg/m<sup>3</sup> über eine Gravitationsbelastung berechnet. Nach der Berechnung kann die Summe der Auflagerkräfte in Y-Richtung mit 12 188 N abgelesen werden, daraus ergibt sich eine Fels-Masse von 1 219 kg.

Mit der Aupfrallkraft, der Masse und der Verformung von -90 mm kann die Aufprallgeschwindigkeit über die Bremsweg-Formel berechnet werden:

$$F = \frac{m v^2}{2 * S}$$

F = Aufprallkraft

m = Fels-Masse

S = die bei einem Aufprall zurückgelegte Strecke

v = Durchschnitts-Geschwindigkeit von Fels und Auto

Diese wird nach v aufgelöst:

$$v = \sqrt{\frac{F * 2 * S}{m}} = \sqrt{\frac{3600 \text{ kN}^{*} 2^{*} 0.09 \text{ m}}{1219 \text{ kg}}}$$
$$= 23 \text{ m/s} = 82 \text{ km/h}$$

Die Aufprallgeschwindigkeit des Felsens ist aber wegen des stehenden Autos doppelt so gross:

#### Die Aufprallgeschwindigkeit des Felsens beträgt somit 46 m/s bzw. 166 km/h.

#### Berechnung der Fallhöhe und der Fallzeit

Mit der Geschwindigkeit des Felsens kann über die Formel des freien Falles die Fallhöhe und Fallzeit berechnet werden:

$$V = \sqrt{\frac{2 \cdot g \cdot H}{2 \cdot g}} = \frac{46 \text{ m/s} \cdot 46 \text{ m/s}}{2 \cdot 9.81 \text{ m/s}^2} = 105 \text{ m}$$
$$t = \sqrt{\frac{2 \cdot H}{g}} = \sqrt{\frac{2 \cdot 105 \text{ m}}{9.81 \text{ m/s}^2}} = 4.6 \text{ s}$$

Die Fallhöhe des Felsens beträgt 105 m bei einer Fallzeit von 4.6 s.

## **FEM-Modell Auto**

Das FEM-Modell Auto wird aus einer STEP-Datei von <u>www.grabcad.com</u> mit dem 3D-Netzgenerator NETGEN generiert. Vorher müssen allerdings "6 bad edges" also 6 unverbundene Kanten mit dem Repair-Tool Transmagic optimiert werden.

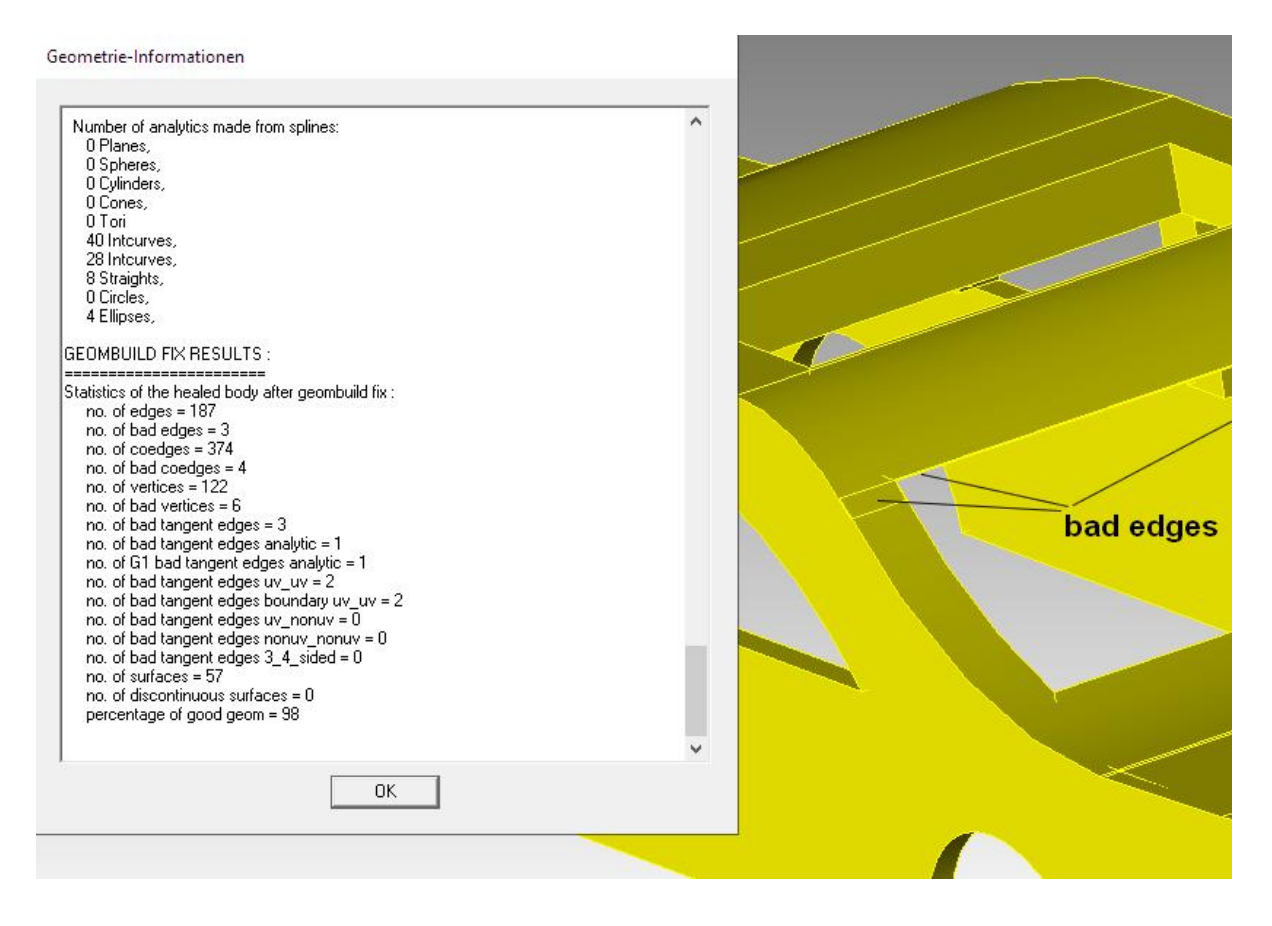

Nach der Netzgenerierung erhält man ein FEM-Modell aus 197 248 Tetraedern und 41 070 Knotenpunkten. Speichern Sie das FEM-Modell unter "Auto.FEM" ab.

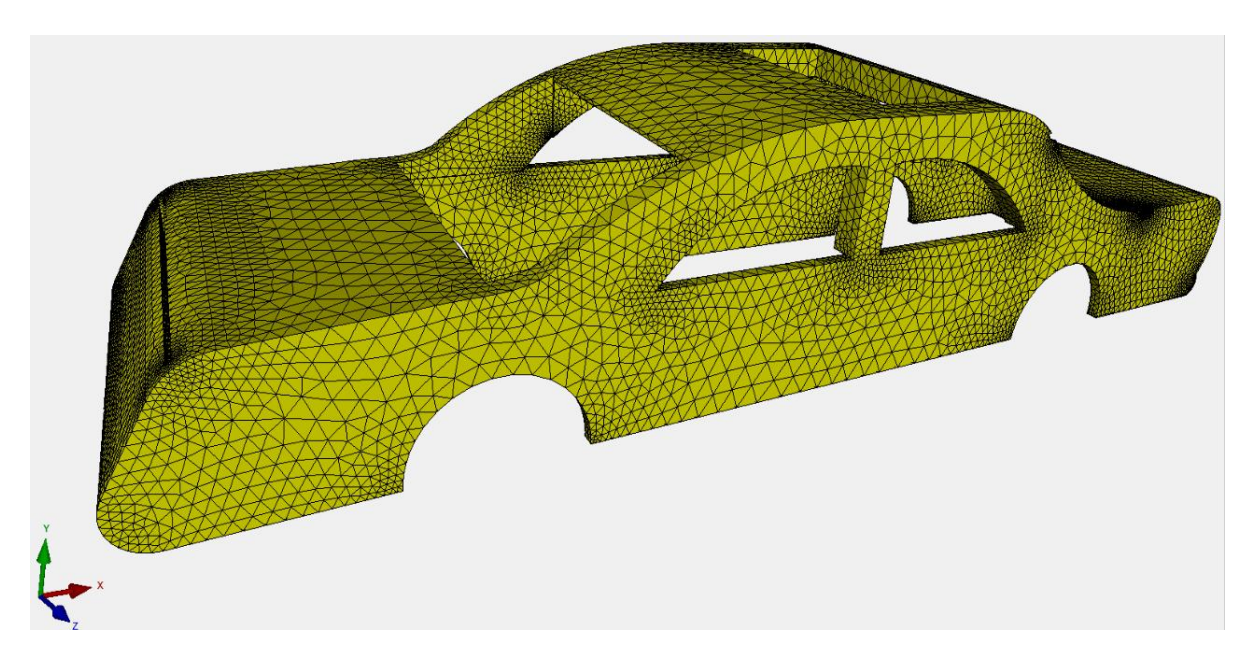

## **FEM-Modell Fels**

Erzeugen Sie ein CAD-Würfel mit den Maßen 1000 mm x 500 mm x 1000 mm und erzeugen ein FEM-Modell aus 19 136 Tetraedern und 4 053 Knotenpunkten. Führen Sie eine Nullpunktsverschiebung durch Knoten 3 mit Menü "Koordinaten-Faktor" im Knoten-Modus aus und speichern das FEM-Netz unter "Fels.FEM" ab.

|                                                                                                    |                                                       | a contraction of the second |            |           |         |
|----------------------------------------------------------------------------------------------------|-------------------------------------------------------|-----------------------------|------------|-----------|---------|
|                                                                                                    |                                                       |                             | 1223       |           | ×       |
|                                                                                                    |                                                       | - Carlos                    |            |           | 0.0     |
|                                                                                                    |                                                       | Flächen                     | Knoten     | Linien    |         |
| $\sim$                                                                                                    |                                                       | Anzahi B                    | Eckknoter  | 1 = 4053  | 3       |
|                                                                                                    |                                                       |                             |            | -         | _       |
|                                                                                                    |                                                       | Kante                       | n          |           | ~       |
|                                                                                                    | Kaardinatan Faktan                                    | von:                        | 1          |           |         |
|                                                                                                    |                                                       | bis:                        | 204        |           | 1       |
| a da ser a ser a ser a ser a ser a ser a ser a ser a ser a ser a ser a ser a ser a ser a ser a ser a ser a ser | Faktor setzen :                                       |                             |            |           |         |
|                                                                                                    |                                                       | 1                           | Knoten an  | zeigen    |         |
|                                                                                                    |                                                       | Kno                         | tenbereic  | h erzeug  | gen     |
|                                                                                                    | () addieren () ersetzen                               | Knot                        | enbereich  | n erzeuge | en      |
|                                                                                                    | Achsen vertauschen                                    |                             | Flächenk   | noten     |         |
|                                                                                                    | O X-Werte mit Y-Werte vertauschen                     | Flä                         | ichen-Ran  | ndknoten  | 1       |
|                                                                                                    | X-Werte mit Z-Werte vertauschen                       | Knol                        | tenbereic  | h lôsche  | n       |
|                                                                                                    | O Y-Werte mit Z-Werte vertauschen                     | Kno                         | tenbereic  | h lösche  | n       |
|                                                                                                    | Koordinaten mit Faktor verändem                       | Knu                         | otenberei  | ch änder  | m       |
|                                                                                                    |                                                       | K                           | pordinater | n-Faktor  |         |
|                                                                                                    | 🗹 X-Koordinaten 🗹 Y-Koordinaten 🗹 Z-Koordinaten       | Knoten:                     | 3          | E         | DIT     |
|                                                                                                    | 🔲 nur die angezeigten Knoten im Knotenmodus verwenden | X.                          | 0          |           |         |
| 9.0 B                                                                                                    | von Knotenpunkt:                                      | Y:                          | 0          |           | f.      |
|                                                                                                    |                                                       | Z.                          | 0          |           | =       |
|                                                                                                    | bis Knotenpunkt: 4053                                 | _                           | 1.5        |           |         |
|                                                                                                    | Koordinaterifaktor:                                   | Kno                         | iten nume  | rieren    |         |
| <b>—</b>                                                                                                    |                                                       | Eler                        | nente nun  | nerieren  |         |
| /                                                                                                    | Nullounktsverschiebung durch Knotenpunkt:             | Eler                        | mentgrupp  | en nume   | erieren |
| /                                                                                                    |                                                       |                             | tweete ser | reigen    | N       |
| 1                                                                                                    | Koordinaten mit Faktor verändem                       |                             | weite ditz | loigen    |         |
| Knoten 3 in den                                                                                                |                                                       | Kn                          | oten-Size  | editieren | :       |
| Nullpunkt verschieben                                                                                          |                                                       |                             |            |           | -       |
|                                                                                                    | Verformunden mit Faktor addieren                      |                             |            | _         |         |
|                                                                                                    |                                                       |                             |            |           |         |

## FEM-Modelle zusammenfügen

Zuerst wird das FEM-Modell **Auto.FEM** normal eingeladen, dannach wählen Sie Register "Datei" und Menü "FEM-Zuladung" um das zweite FEM-Modell **Fels.FEM** hinzuzufügen.

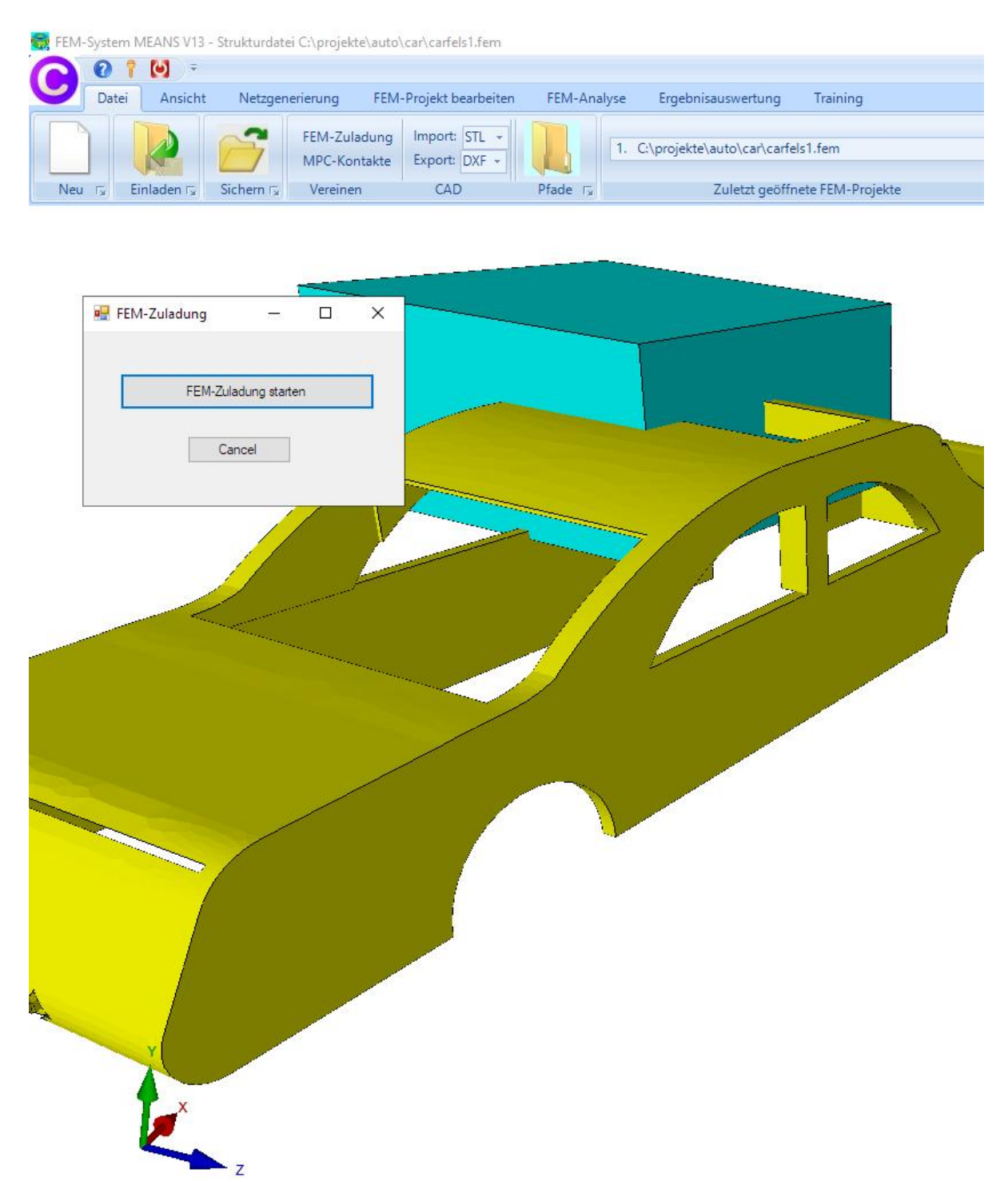

Man erhält ein FEM-Modell aus 216 384 TET4-Elementen, 45 123 Knotenpunkten und 2 Elementgruppen.

## Koordinaten-Verschiebungen des Felsens

..... X ----EG= 2 Flächen Knoten Linien EG= 1 ON 🖸 Anzahl Eckknoten = 45123 EG= 2 ON 🗹 Elementgruppen ~ von: 2 ON N 2 bis: Knoten anzeiger 🗹 ON Knotenb Knotenbereich erzeuge EG=6 M ON Flächenknoten Flächen-Randknoten Für neue Farbe auf Farbrah oon kiir ch lõ Knot als Drahtgitter sichtbar Knotenbereich löschen bereich and Refresh Hidden-Line Koordinaten-Faktor Gruppen 1 - 7 EDIT Knoten: 1 Neue Elementgruppen erzeugen X: 593.724 19.7565 Y: Z: -372.311 - v

Im Knoten-Modus alle Knotenpunkte der Elementgruppe 2 anzeigen

und mit "Koordinaten-Faktor" den Felsen in 3 Koordinaten-Verschiebungen mit folgendes Abständen zu versetzen:

- 410 mm in X-Richtung 315 mm in Y-Richtung 500 mm in Z-Richtung

Erste Koordinaten-Verschiebung der Elementgruppe 2 um - 410 mm in X-Richtung:

|                                        | 💀 Koordinaten-Faktor — 🗆 🗙                            |
|----------------------------------------|-------------------------------------------------------|
|                                        | Faktor setzen :                                       |
|                                        | multiplizieren     O dividieren                       |
|                                        | O addieren O ersetzen                                 |
|                                        | Achsen vertauschen                                    |
| A NO STATE AND A REPORT OF A REPORT OF | O X-Werte mit Y-Werte vertauschen                     |
|                                        | O X-Werte mit Z-Werte vertauschen                     |
|                                        | O Y-Werte mit Z-Werte vertauschen                     |
|                                        | Koordinaten mit Faktor verändem                       |
|                                        | X-Koordinaten Y-Koordinaten Z-Koordinaten             |
|                                        | 🗹 nur die angezeigten Knoten im Knotenmodus verwenden |
|                                        | von Knotenpunkt: 1                                    |
|                                        | bis Knotenpunkt: 45123                                |
|                                        | Koordinatenfaktor: -410                               |
|                                        | Nullpunktsverschiebung durch Knotenpunkt: 1           |
|                                        | Koordinaten mit Faktor verändem                       |

#### Dritte Koordinaten-Verschiebung der Elementgruppe 2 um 500 mm in Z-Richtung:

|    |     | Х | 1000 |
|----|-----|---|------|
|    |     |   |      |
|    |     |   |      |
|    |     |   |      |
|    |     |   |      |
|    |     |   |      |
|    |     |   |      |
|    |     |   |      |
|    |     |   |      |
| en | ten |   |      |
|    | 1   |   |      |
|    |     |   |      |
|    |     |   |      |
|    |     |   |      |
|    |     |   |      |
|    |     |   |      |
|    |     | 1 |      |
|    |     |   |      |

## Materialdaten

Mit Register "FEM-Projekt bearbeiten" und Menü "Materialdaten" geben Sie folgende Materialdaten ein:

#### Elementgruppe 1: Auto-Karosserie

Werkstoff: Aluminium E-Modul: 71 000 MPa Poisson-Zahl = 0.34 Dichte = 2 700 kg/m<sup>3</sup>

Streckgrenze = 70 MPa -> hier muß die nichtlineare Spannungs-Dehnungskurve für Alu 999 bei der FEM-Analyse "Material-Nichtlinear" ausgewählt werden

#### Elementgruppe 2: Fels

Werkstoff: Naturhartgestein Granit E-Modul: 100 000 MPa Poisson-Zahl = 0.25 Dichte = 3100 kg/m<sup>3</sup>

## Randbedingungen erzeugen

Erzeugen Sie im Flächen-Modus ein feines Flächenmodell mit der Einstellung "sehr viele" und spannen mit "FEM-Projekt bearbeiten" und "Randbedingungen" den Boden in X-, Y- und Z-Richtung fest ein.

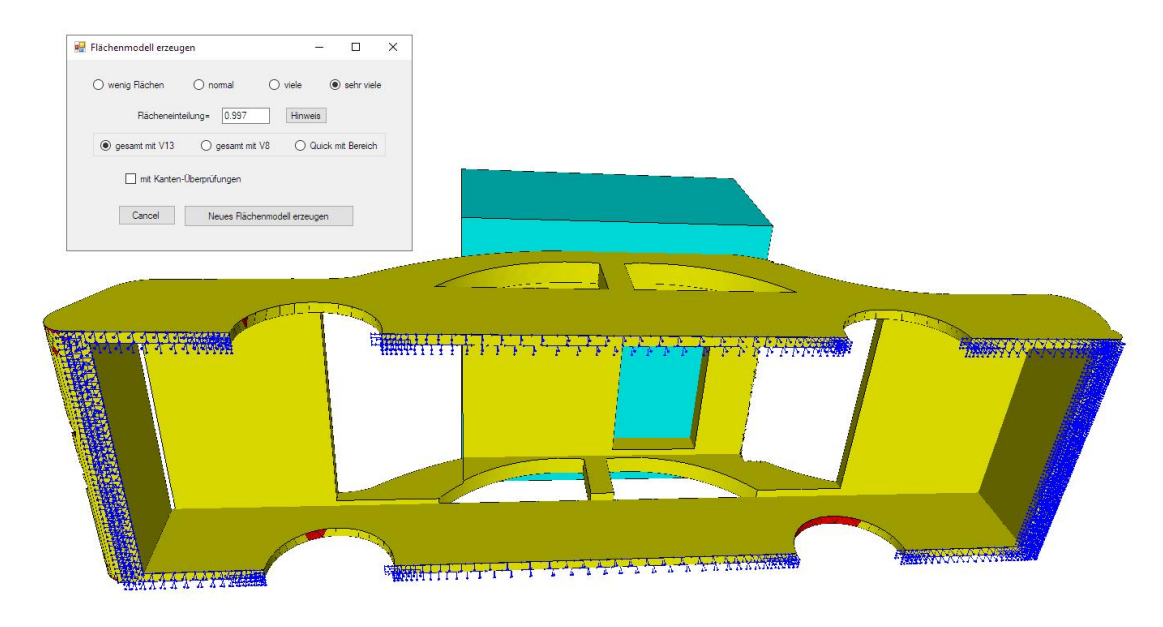

## Vorgeschriebene Randbedingungen erzeugen

Die Unter- und Oberfläche des Felsens wird in X- und Z-Richtung festgehalten und in Y-Richtung wird eine vorgeschriebene Verschiebung von "-200" mm vorgegeben.

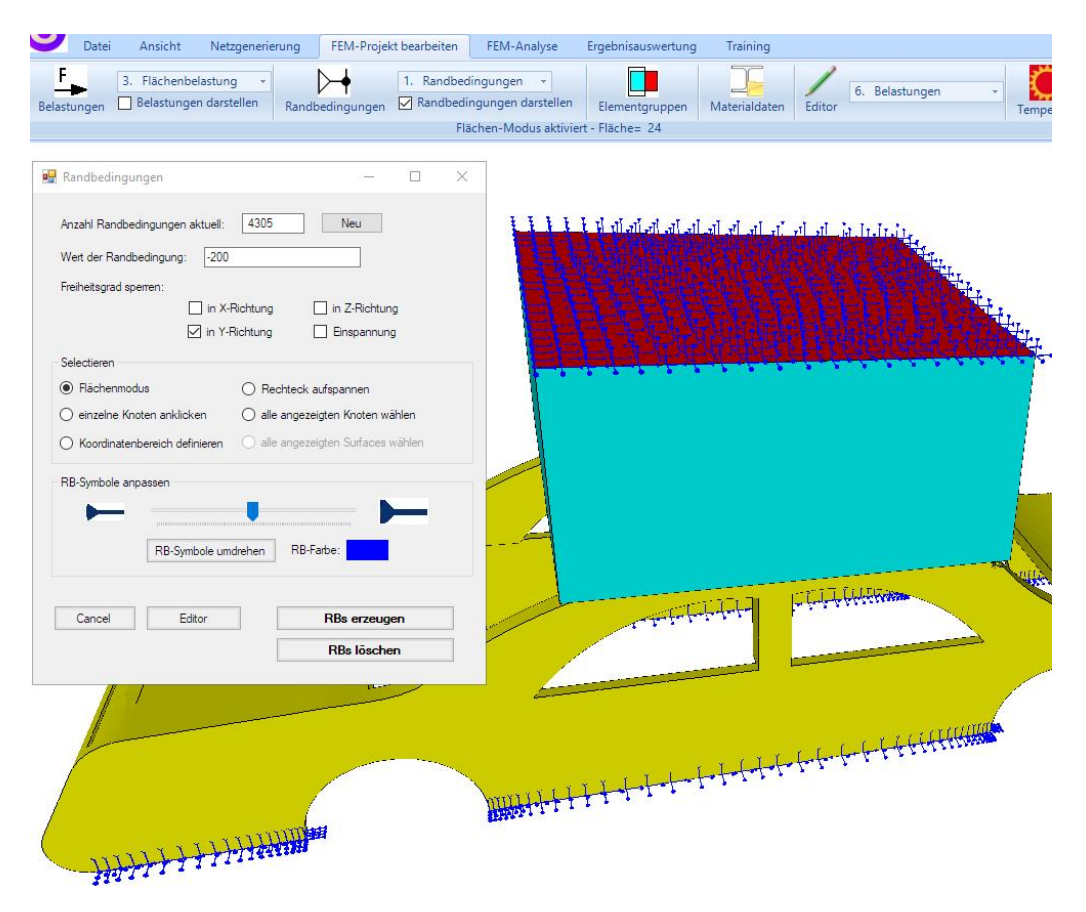

#### Lastfall 1 erzeugen

Erzeugen Sie eine beliebige aber sehr kleine Knotenlast da die äußere Belastung bereits durch die obigen vorgeschriebenen Randbedingungen vorgegeben ist.

## Lastfall 2 mit Master-Kontaktfläche erzeugen

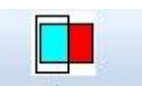

Erzeugen Sie die Master-Kontaktfläche indem Sie zuerst mit dem Icon Elementgruppen die Elementgruppe 2 ausblenden und im Knoten-Modus die Flächenknoten der Fläche 5 anzeigen.

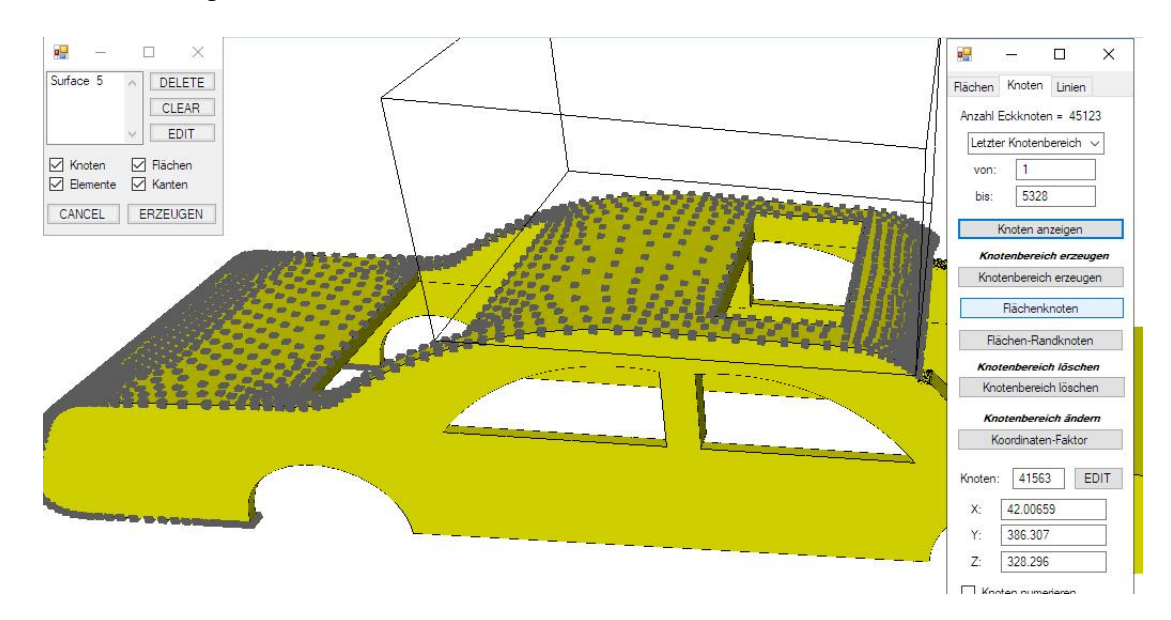

Dieser Knotenbereich nochmals mit "Knotenbereich erzeugen" mit einem zweiten Knotenbereich von -420 mm bis 620 mm in X-Richtung reduzieren.

| Knotenbereich erzeugen      Bitte mit der Maus ein Rechteck aufspannen oder einzelner Knote      Anzahl Knotenbereich = 768 N      Knotenbereich aus Knotenbereich erzeugen He                   | - C X                        | Roordin<br>von X:<br>von Y: | 420<br>-278.779   | ×<br>bis X: 620<br>bis Y: 815 |
|----------------------------------------------------------------------------------------------------|------------------------------|-----------------------------|-------------------|-------------------------------|
| Selection          Rechteck aufspannen       Knoten picken       Knoten         Rächenmodell       Knotenbereich sichem       Knotenbereich einladen         Knotenbereich einladen       Cancel | oordinatenbereich<br>rzeugen | von Z:                      | -500 Knotenbereic | bis Z: 500                    |

Zum Schluß wird eine Flächenlast mit Lastfall 2 und der Selektion "alle angezeigten Knoten" ohne Lastwert erzeugt.

| Datei Ansicht Ne                               | tzgenerierung FEM                                     | A-Projekt bearbeiten 1. Randbe | FEM-Analyse         | Ergebnisauswertung | Training      | / 6. Bel          |
|------------------------------------------------|-------------------------------------------------------|--------------------------------|---------------------|--------------------|---------------|-------------------|
| Belastungen 🗹 Belastungen dars                 | tellen Randbeding                                     | ungen 🛄 Randbed                | ingungen darstellen | Elementgruppen     | Materialdaten | Editor            |
|                                                |                                                       |                                | Knoten-Modus        | aktiviert          |               | a                 |
| 🚽 Flächenlast erzeugen                         | . – [                                                 | X                              |                     |                    |               | 1                 |
| Aktueller Lastfall: 2                          | • •                                                   |                                |                     |                    |               |                   |
| Anzahl Lastwerte: 1272                         | Neu                                                   |                                |                     |                    |               | //                |
| Wert der Flächenlast: .01                      | O N/mm² €                                             | oder in N                      | )                   |                    |               |                   |
| Wert Belastung in N: 1000                      | Info                                                  |                                | -                   | 3097 m             | S.Suinines    |                   |
| Freiheitsgrad: O X-Richtung                    | <ul> <li>Z-Richtung</li> <li>senkrecht zur</li> </ul> | -<br>Täche                     |                     |                    |               |                   |
| Selektion:                                     | 0                                                     |                                |                     |                    | l             |                   |
| O Flächenmodus                                 | O Rechteck aufspann                                   | ien 🖊                          |                     |                    |               | 拍車                |
| 🔿 einzelne Knoten anklicken                    | Ille angezeigten Kr                                   | oten                           | a second            |                    |               | <b>[</b> ]]## [[] |
| O Koordinatenbereich definieren                | 🔘 alle angezeigten Su                                 | rfaces                         |                     |                    |               | the last          |
|                                                |                                                       |                                |                     |                    |               | - A               |
| Flächenlast-Wert (N/mm <sup>-</sup> ) aus Bela | stung (N) FL-Farbe:                                   | -                              |                     |                    |               |                   |
|                                                |                                                       | _                              |                     |                    |               |                   |
|                                                |                                                       |                                |                     |                    |               |                   |
| Cancel Editor                                  | Belastung erze                                        | ugen                           |                     |                    |               |                   |
|                                                | Delestres lis                                         |                                |                     |                    |               | 1                 |

#### Lastfall 3 mit Slave-Kontaktfläche erzeugen

Erzeugen Sie die Slave-Kontaktfläche indem Sie Eementgruppe 2 wieder einblenden und Elementgruppe 1 ausblenden und eine Flächenlast mit Lastfall 3 und Selektion "Flächenmodus" an der unteren Fläche des Felsens erzeugen.

| 🚪 Flächenlast erzeugen           | – 🗆 ×                                    | VNNNNNNNNNNNNNNNNNNNNNNNNNNNNNNNNNNNNN   |
|----------------------------------|------------------------------------------|------------------------------------------|
| Aktueller Lastfall: 3            | - +                                      |                                          |
| Anzahl Lastwerte: 800            | Neu                                      |                                          |
| Wert der Flächenlast: .01        | ○ N/mm²                                  |                                          |
| Wert Belastung in N: 0.01        | Info                                     |                                          |
| Freiheitsgrad: O X-Richtung      | O Z-Richtung                             |                                          |
| O Y-Richtung<br>Selektion:       | <ul> <li>senkrecht zur Fläche</li> </ul> |                                          |
| Flächenmodus                     | Rechteck aufspannen                      |                                          |
| 🔘 einzelne Knoten anklicken      | 🔘 alle angezeigten Knoten                |                                          |
| O Koordinatenbereich definieren  | O alle angezeigten Surfaces              |                                          |
|                                  |                                          |                                          |
| Flächenlast-Wert (N/mm²) aus Bel | astung (N) FL-Farbe:                     | AAR                                      |
|                                  |                                          |                                          |
|                                  | 11.<br>                                  | TTTT & A & A A A A A A A A A A A A A A A |
| Cancel Editor                    | Belastung erzeugen                       |                                          |
|                                  | Belastung löschen                        |                                          |
|                                  |                                          |                                          |

#### Nichtlineare Kontakt-Analyse

Die FEM-Baugruppe aus Auto-Karosserie und Felsen kann nun mit einer nichtlinearen Kontakt-Analyse berechnet werden. Wählen Sie Register "FEM-Analyse" sowie Menü "Material-Nichtlinear" aus und definieren

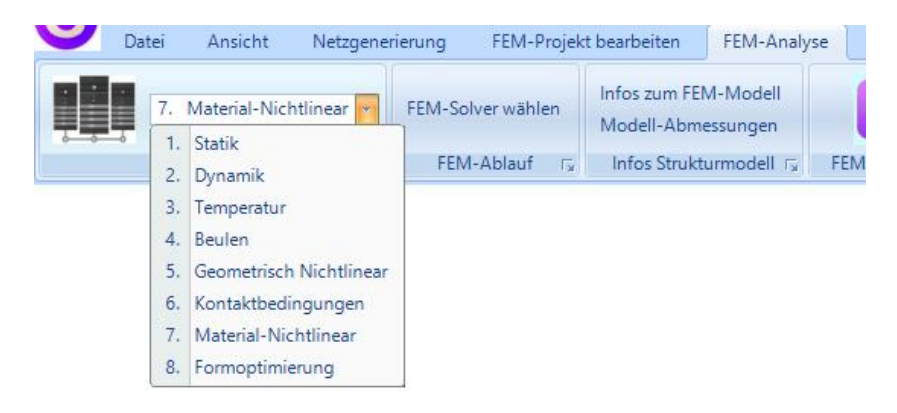

- mit Menü "Select a Stress-Curve from the Database" die Spannungs-Dehnungskurve "ALUMINIUM PURE 99 996 ANNEALED" auswählen.
- mit der Option "mit NLGEOM-Solver und Zeitschritte" den Solver für große Verformungen einstellen und die Anzahl Inkremente, Anfangs-, Schritt-, Mindest- und Maximalzeit aus der Vorgabeneinstellung übernehmen.
- mit der Option "mit Kontakt-Analyse" die Kontakt-Anayse einschalten.

| Material Law.                                                                                                    |                                                                   |               |             |   |
|----------------------------------------------------------------------------------------------------|-------------------------------------------------------------------|---------------|-------------|---|
| O Linear Elastic                                                                                                    |                                                                   |               |             |   |
| Nonlinear with Hardenin                                                                                                    | g Isotrop                                                         |               |             |   |
| O Nonlinear with Hardenin                                                                                                    | g Kinematic                                                       |               |             |   |
| O Nonlinear with Hardenin                                                                                                    | g Combined                                                        |               |             |   |
| Select a Stress-Strain-Cu                                                                                                    | urve from the Databa                                              | se            | Edit        |   |
| Plot Stress-Strain-Curve                                                                                                    | Plot S                                                            | Stress-Displa | cement-Curv | e |
| Anzahl Inkremente:                                                                                                    | 200                                                               |               |             |   |
| Anzahl Inkremente:<br>Anfangszeit:<br>Schrittzeit:                                                                                                    | 200<br>0.3<br>1                                                   |               |             |   |
| Anzahl Inkremente:<br>Anfangszeit:<br>Schrittzeit:<br>Mindestzeit:                                                                                         | 200<br>0.3<br>1<br>0.1E-7                                         |               |             |   |
| Anzahl Inkremente:<br>Anfangszeit:<br>Schrittzeit:<br>Mindestzeit:<br>Maximalzeit:                                                                         | 200<br>0.3<br>1<br>0.1E-7<br>1                                    |               | Default     |   |
| Anzahl Inkremente:<br>Anfangszeit:<br>Schrittzeit:<br>Mindestzeit:<br>Maximalzeit:<br>☑ mit Kontakt-Analyse                                                | 200<br>0.3<br>1<br>0.1E-7<br>1                                    |               | Default     |   |
| Anzahl Inkremente:<br>Anfangszeit:<br>Schrittzeit:<br>Mindestzeit:<br>Maximalzeit:<br>☑ mit Kontakt-Analyse<br>Belastung: Lastfa                           | 200<br>0.3<br>1<br>0.1E-7<br>1<br>1                               |               | Default     |   |
| Anzahl Inkremente:<br>Anfangszeit:<br>Schrittzeit:<br>Mindestzeit:<br>Maximalzeit:<br>☑ mit Kontakt-Analyse<br>Belastung: Lastfa<br>MASTER-Surface: Lastfa | 200<br>0.3<br>1<br>0.1E-7<br>1<br>1<br>all: 1<br>2                |               | Default     |   |
| Anzahl Inkremente:<br>Anfangszeit:<br>Schrittzeit:<br>Mindestzeit:<br>Maximalzeit:<br>Imit Kontakt-Analyse<br>Belastung: Lastfa<br>MASTER-Surface: Lastfa  | 200<br>0.3<br>1<br>0.1E-7<br>1<br>1<br>all: 1<br>all: 2<br>all: 3 |               | Default     |   |

## Ergebnisauswertung

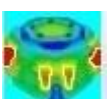

Wählen Sie Register "Ergebnisauswertung" und klicken auf das Icon um die Ergebnisse auszuwerten. Aktivieren Sie "Read all Loadcases" um zuerst die Anzahl der Lastfälle aus der FRD-Datei zu bestimmen da der FEM-Solver oft gegen Ende mit der Fehlermeldung "too many cutbacks" nur langsam konvergiert und die Berechnung abbricht.

| MEANS V13                                              | × |
|--------------------------------------------------------|---|
| Number of Loadcases = 45 FRD-File has Lines = 10722690 |   |
| ОК                                                     |   |

Wählen Sie Menü "Modell mit Ergebnisauswertung" mit dem gewünschten Lastfall um die Spannungs- oder Verformungsverteilung darzustellen.

| Ergebnisse einladen             |                                    |
|---------------------------------|------------------------------------|
| O Verformungen auswerten        | Lastian. I v M Head an LoadCase    |
| Knotenspannungen gemittelt      | Auflagerkräfte auswerten           |
| O Elementspannungen ungemittelt | O Knotenkräfte auswerten           |
| Legende                         |                                    |
| Raster-Genauigkeit:             | Verformungsfaktor/Wertebereich     |
|                                 | Legende und Farben einstellen      |
| 1 3 4 8                         | Knotenwerte picken, suchen, sichem |
|                                 | Schnitt-Surfaces mit Knotenbereich |
| Ergebnis-Komponente wählen      |                                    |
| v.Mises-Vergleichsspannung      | g ~                                |
| Canad                           | Modell mit Emeknissuewertung       |

## Spannungs- und Verformungsverteilung

Für den letzten Lastfall 45 ergeben sich folgende plastische Verformungen und gemittelte Knotenspannungen mit einer Spannungs-Dehnungs-Kurve für Aluminium:

# 

Max. plastische Verformungen in Y-Richtung = -117.20 mm

#### Gemittelte v.Mises-Knotenspannungen = 76 MPa

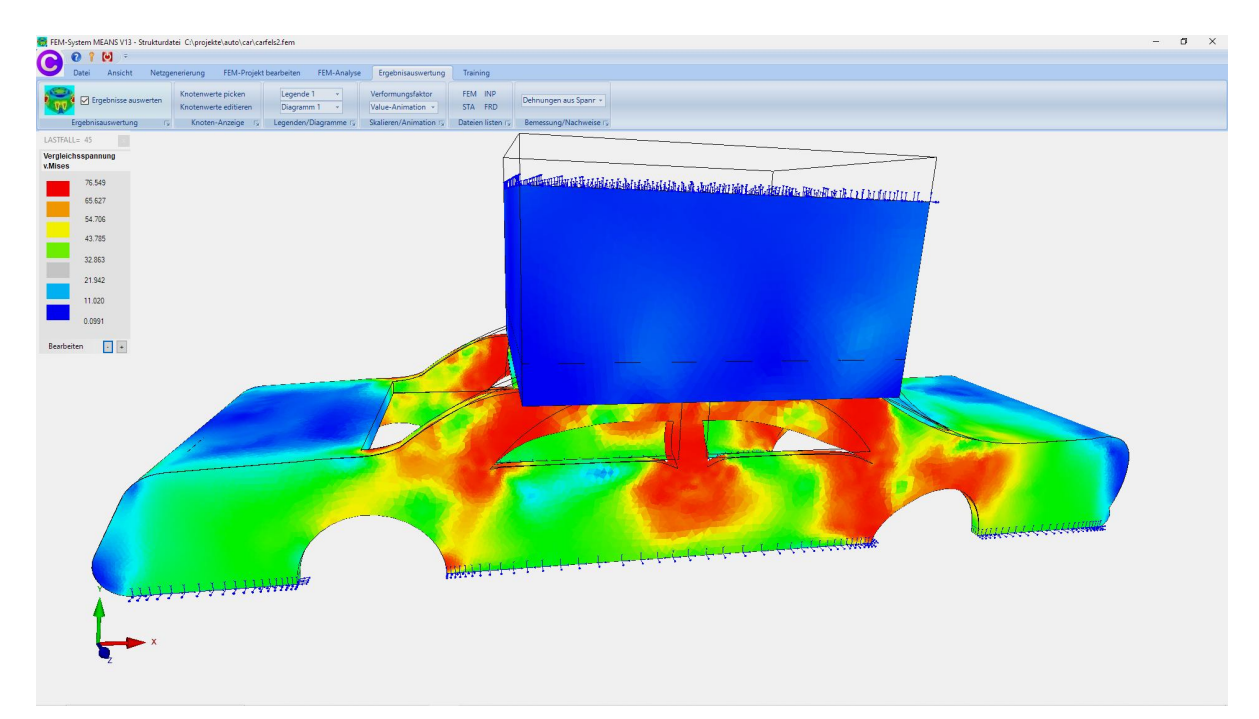

#### Summe der Aufprallkraft = 3 800 795 N = 3 800 kN = 380 Tonnen

Wählen Sie Register "Ergebnisauswertung" und "Knotenwerte picken" sowie "Summe der Auflagerkräfte" um die Summe der Aufprallkraft anzuzeigen.

| MEANS V13                                                     | × |
|---------------------------------------------------------------|---|
| Summe Y-Kräfte = -2.39 N / Summe Y-Auflagerkräfte = 3800795 N |   |
| ОК                                                            |   |
|                                                               |   |

#### Last-Verformungs-Diagramm

Ergänzend kann aus dem Last-Verformungs-Diagramm die Aufprallkraft an der A-Säule am Knotenpunkt 9518 bestimmt werfen.

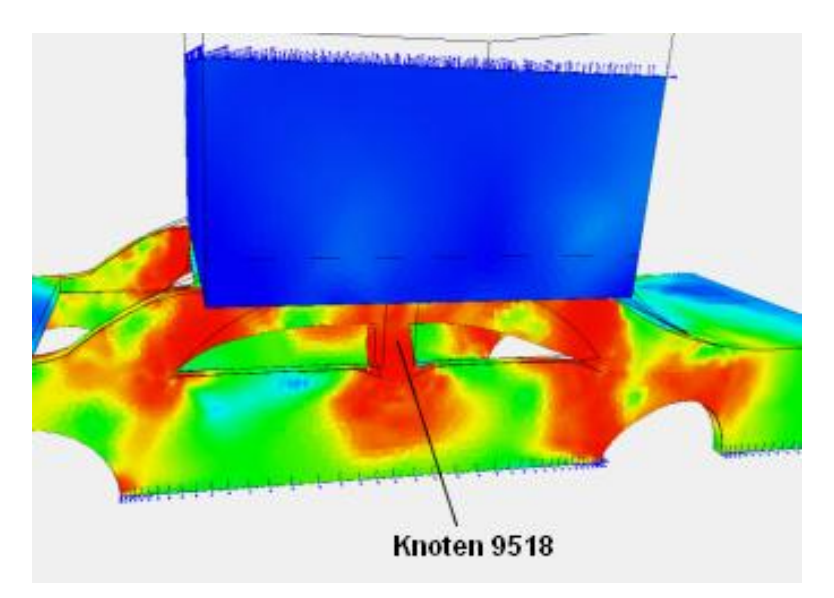

Wählen Sie Register "Ergebnisauswertung" und Menü "Stress-Strain-Diagramm" um eine 11 spaltige Dialogbox aufzurufen.

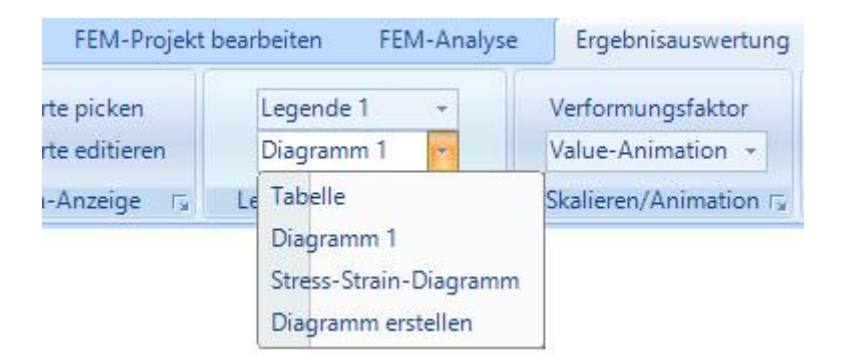

Geben Sie den Knoten 9518 ein und wählen "Starten" um für jeden Lastfall die Verformungen, Spannungen und Kräfte an diesem Knoten aufzulisten.

| Anzahl Lastfälle = | 45 | Knoten für Verformungen = | 9518 | $\sim$ | in Y    | $\sim$ |
|--------------------|----|---------------------------|------|--------|---------|--------|
| Ausgangslänge L0 = | 50 | Knoten für Spannungen =   | 9518 | ~      | v.Mises | ~      |

Nach einigen Minuten wählen Sie "Diagramm darstellen und auswählen mit" sowie "Load-Displacement" um das Last-Verformungs-Diagramm anzuzeigen.

|                                                                                                    |                                                                                                    |                                                                                                    | Hesuit-Hile: C:\projekte\aut                                                                                                    | vcarvcartels2.FHD                                                                                                    |                                               |
|----------------------------------------------------------------------------------------------------|----------------------------------------------------------------------------------------------------|----------------------------------------------------------------------------------------------------|----------------------------------------------------------------------------------------------------|----------------------------------------------------------------------------------------------------|-----------------------------------------------|
| LF Knoten<br>4  \$9518<br>5 9518<br>5 9518<br>6 9518<br>6 9518<br>6 9518<br>9 9518<br>9 | X-Verformung         Y-Verformung           7.14150         41.443           7.73250         42.729           7.73251         44.656           8.00758         46.006           8.277355         47.511           8.954553         49.933           -8.54553         49.933           -9.54157         -51.051           -9.73382         -55.205           -9.33932         -55.313           -10.142         -57.423           -10.548         -59.625           -10.746         -60.718           -10.344         -61.802           -11.141         -62.081           -11.133         -53.954           -11.150         -65.017           -11.150         -65.017           -11.195         -65.029           -12.994         -92.924 | Z-Verformung Dehnung-Verf./L<br>-7.14169<br>-7.38260<br>-7.3831<br>-7.3831<br>-7.73831<br>-7.73831<br>-7.73831<br>-7.73831<br>-7.73831<br>-7.73831<br>-7.73831<br>-7.73831<br>-7.73832<br>-101457<br>-8.54565<br>-9.73382<br>-9.54167<br>-1141655<br>-9.39392<br>-16.345<br>-16.548<br>-10.548<br>-10.558<br>-10.5588<br>-10.5588<br>-10.5588<br>-10.5588<br>-10.5588<br>-10.5588<br>-10.5588<br>-10. | Knoten         Spannung           9518         76.429           9518         76.429           9518         76.429           9518         76.425           9518         76.425           9518         76.425           9518         76.425           9518         76.425           9518         76.426           9518         76.427           9518         76.428           9518         76.426           9518         76.426           9518         76.427           9518         76.428           9518         76.429           9518         76.421           9518         76.421           9518         76.421           9518         76.421           9518         76.419           9518         76.419           9518         76.409           9518         76.409           9518         76.400 | Last FX         Last FY           0.00         3134644         1           0.00         3136524         1           0.00         3205675         1           0.00         3265716         1           0.00         3245716         1           0.00         3244710         1           0.00         3447198         1           0.00         3447198         1           0.00         3452931         1           0.00         3452931         1           0.00         3455214         1           0.00         355101         1           0.00         3641102         1           0.00         3643102         1           0.00         3643102         1           0.00         3643102         1           0.00         363345         1           0.00         363345         1           0.00         374731         1           0.00         36304576         1           0.00         3630795         1 | Last FZ 0.00 0.00 0.00 0.00 0.00 0.00 0.00 0. |

#### Last-Verformungs-Diagramm

Bei einer plastischen Verformung von -70 mm ergibt sich am Knoten 9815 eine Aufprallkraft von ca. 350 Tonnen. Dies ist eine plausible Kraft wenn man sie mit der Presskraft einer Autopresse vergleicht die über 500 Tonnen groß sind.

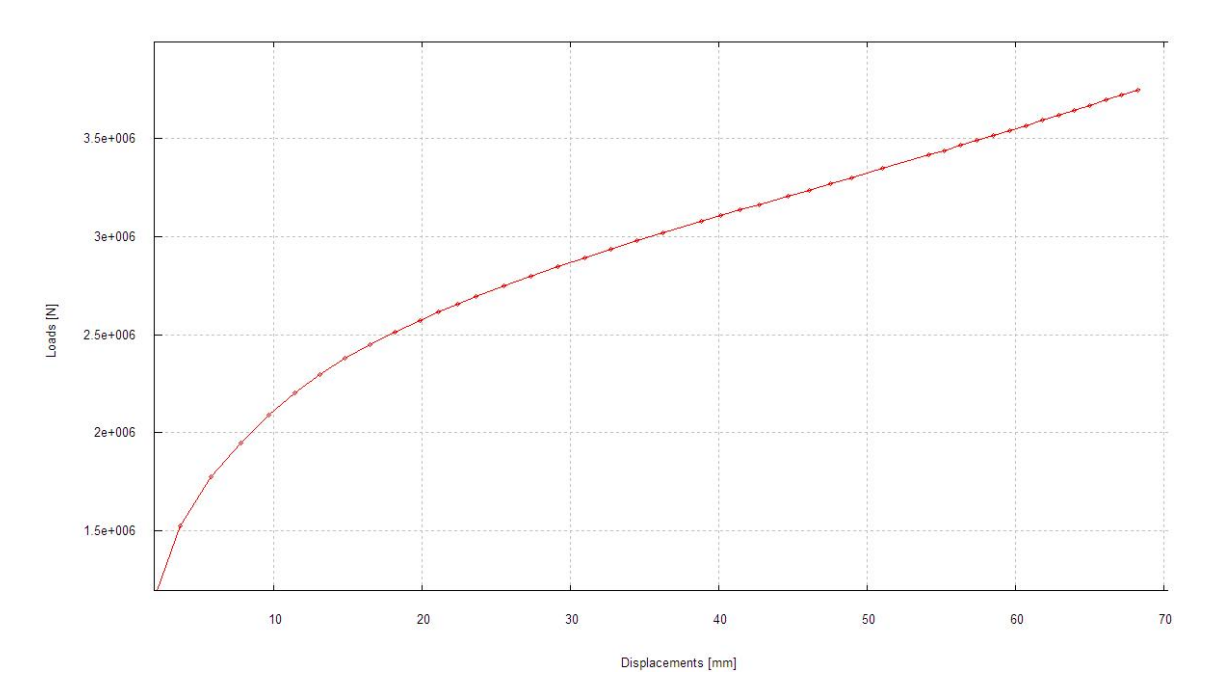

#### Spannungs-Verformungs-Diagramm

Bis zur Aluminium-Streckgrenze von 75 MPa sind Spannungen und Verformungen elastisch. Dannach beginnen die plastische Verformungen, d.h. die Verformungen werden größer aber die Spannungen verändern sich nur gering. Das Material fängt an zu Fließen und es kommt zu irreversiblen bleibenden Verformungen.

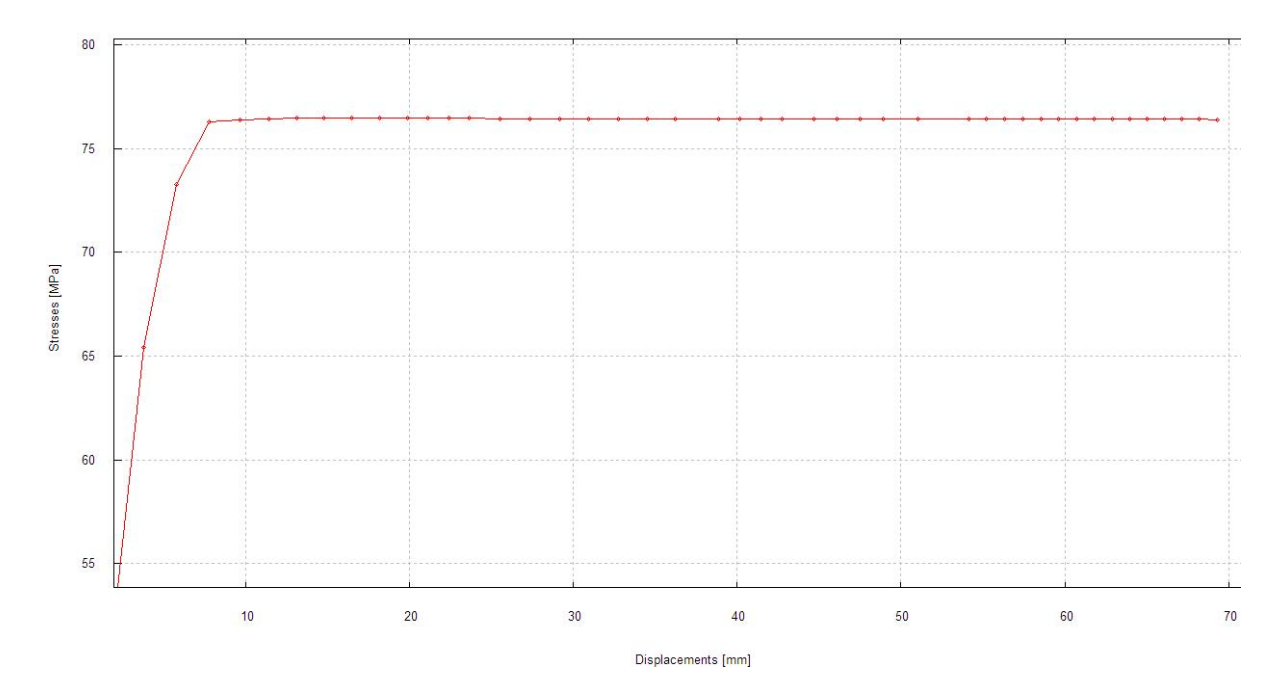